Excel2003技巧:特殊班级排序 PDF转换可能丢失图片或格式 ,建议阅读原文

https://www.100test.com/kao\_ti2020/258/2021\_2022\_Excel2003\_E6 \_c98\_258888.htm 在使用Excel 2003进行成绩统计时,一般都是 把成绩按班级录入并计算出个人总分,然后把所有班级成绩 粘到一起,再以总分为关键字从高到低排列好,并填充上校 名次,然后再按班级顺序排列,以便以班级为单位打印输出 成绩单。这样一看成绩单,就能知道班级在全校前50、100名 有多少学生,每个学生在全校的名次等。但是在Excel 2003中 却不认识一班、二班、三班......的顺序,而是以第一个汉字 的拼音的第一个字母顺序排列,排完的顺序是八班、二班... ...,让人看起来很不舒服。于是便想办法让Excel 2003认识了 一班,二班,三班......1、在L1单元格中输入1,L2单元格中 输入2,然后拖选上L1和L2单元格,把鼠标指针指向L2单元格 右下角,等鼠标指针变成填充柄(黑色实线加号)时,双击 左键,就自动完成校名次的填加了。2、单击"工具"菜单

选项,在打开的"选项"对话框中选"自定义序列"选项 卡,在"输入序列"列表框中输入"一班,二班,三班,四 班,五班,六班,七班,八班,九班,十班",中间用英文 逗号分开,再依次点"添加"和"确定"按钮。3、单击" 数据"菜单 排序,在"排序"对话框中,"主要关键字" 选"班级"并选择后面的"升序",再点"选项"按钮,打 开"排序选项"对话框,接着在"自定义排序次序"列表框 中选"一班,二班……",再依次点"确定"按钮退出,看 是不是非常听话的按一班,二班,三班……的顺序排列了。 100Test下载频道开通,各类考试题目直接下载。详细请访问 www.100test.com